操作流程:

## 1、 在企业板块点击进入"申请标良"

| 企业标准化良好行为 服务平台                                | 首页 政策资讯 评价机                                    | 匈申请 评价专家申请 良好行为企业                       | 伸请 标准化服务 <         |
|-----------------------------------------------|------------------------------------------------|-----------------------------------------|--------------------|
| 企业标准                                          | 主化良好行为 - 服务                                    | 平台(试运行)                                 |                    |
| ●企业                                           | 益 评价机构                                         | ○ 评价专家                                  |                    |
|                                               |                                                |                                         |                    |
| 2 提交申请 🕢 材料<br>宣传贯彻实施 GB/T35778-2017 《企业标准化工作 | 审核 🏛 选择机构 🔮 专家组现4<br>指南》及GB/T19273-2017《企业标准条系 | 新评价 🗹 复核 💭 颁发证书<br>要求》等五项国家标准,促进企业标准化良好 | 行为水平提升。            |
| 新闻动态                                          | 关于贯彻实施企业标准化工作五项国家<br><洋情>                      | 更多內容>> 企业标准化良好行为:<br>家标准开展企业            | 好处 先了解再 <u>豊撮≥</u> |

2、选择企业所在省份,填写企业名称并设置初始密码(请牢记),验证手机短信后,点击"确认提交"

| 企业标准化良好行为 服务平台 | 首页 | 政策资讯 | 评价机构申请 | 评价专家申请 | 良好行为企业申请 | 标准化服务 ^ |
|----------------|----|------|--------|--------|----------|---------|
|----------------|----|------|--------|--------|----------|---------|

## 企业标准化良好行为申请

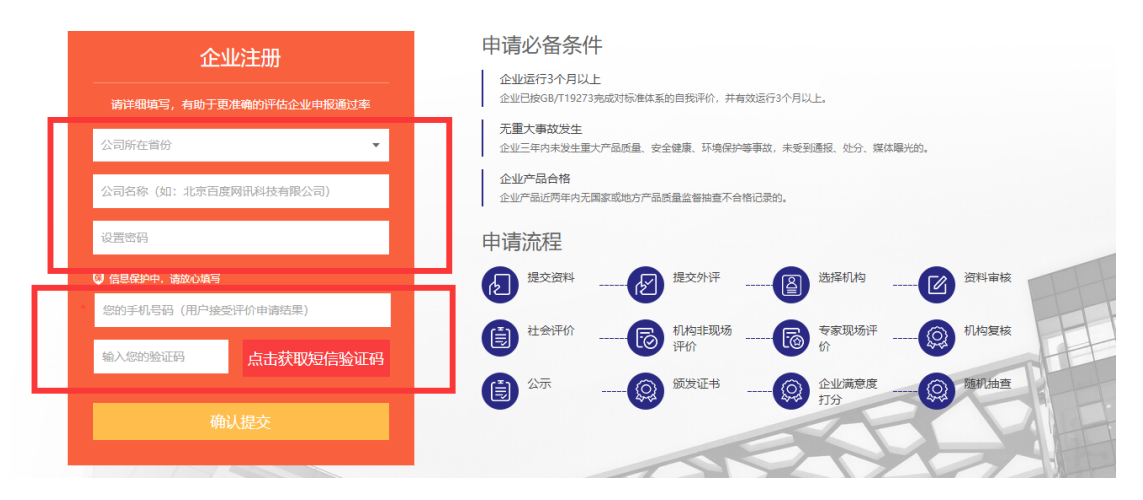

3、登入平台后,进入"评价申请表"板块,对应填写信息(加分项填报的材料将作为专家评价的指标,填报材料需完善真实)全部填写完成后点击"确认提交"

|                                         | 企业标准化良好行        | <b>亍为企业申报系统</b> |                      |             | 账户管理 | 申报管理 | 退出系统 |
|-----------------------------------------|-----------------|-----------------|----------------------|-------------|------|------|------|
| 13810351171 退出<br>昭 申报流程                | 评价申请表           |                 |                      |             |      |      |      |
| 』 评价原则 器 评价申请表                          | 企业名称:           |                 | 统一社会信用代码/组织<br>机构代码: |             |      |      |      |
| <b>盟</b> 评价打分表                          | 法定代表人:          |                 | 法定注册地址:              |             |      |      |      |
| 盟 上传资料                                  | 企业地址:           |                 | 邮编:                  |             |      |      |      |
| 器 自评公示                                  | 联系人姓名:          |                 | 联系人手机号:              | 13810351171 |      |      |      |
| <ul><li>器 提交外评</li><li>④ 申报进度</li></ul> | 联系人电子邮箱:        |                 | 申请等级:                | 请选择等级       |      | •    |      |
| 會 修改密码                                  | 标准化管理部门:        |                 | 标准化管理负责人:            |             |      |      |      |
|                                         | 企业员工人数:         |                 | 企业规模(产值产<br>量):      |             |      |      |      |
|                                         | 所属行业:           | 选择行业            | 标准体系建立时间:            |             |      |      |      |
|                                         | 标准体系运行启动时<br>问: |                 |                      |             |      |      |      |
|                                         |                 | 主办:中国标准化        | 协会 技术支持:北京寰标伟业科技发展   | 展有限公司       |      |      |      |

4、进入"评价打分表"板块后,按照企业自评打分表填写分数,有扣分需详实 填写扣分原因。填写时请随时保存数据,全部填写完成后点击"下一项"

|           |              | 企业标准化良好行为企业申报系统                                                                      | 退出系统 |
|-----------|--------------|--------------------------------------------------------------------------------------|------|
| 1381035   | 51171 退出     | 企业自评打分                                                                               |      |
| Ē         | 甲披流程         | 一、标准化组织机构 (30分)                                                                      |      |
| 88        | 评价申请表        | 1、最高管理者 (6分)                                                                         |      |
| 88        | 评价打分表        | 总分值: 6分                                                                              |      |
| 88        | 上传资料         | 译分细则 (2顶)                                                                            |      |
| 88        | 自评公示         | 1:符合12.1.1 a) 、b)和c)要求的得3分。发现有缺陷的,在基础分上进行扣分,每项扣0.5分,扣分累加,扣完为止。(3分)<br>得分: 2.0 分 保存   |      |
| 88<br>(L) | 提交外评<br>申报进度 | sd                                                                                   |      |
| ๗         | 修改密码         | 2: 符合12.1.1 d)、e)、f)和g)要求得3分、发现有缺陷的,在基础分上进行扣分,每项扣0.5分,扣分累加,扣完为止。(3分)       得分:     分 |      |
|           |              | 如果有扣分,必须填写扣分说明。                                                                      |      |

5、进入上传资料版块后,上传文件到指定区域。企业自评打分表和企业自我声明请上传 pdf 格式文件,电子版可在网站首页企业板块--资料下载中下载,企业 logo 请上传 JPG 格式。上传完成后点击"提交资料"

|          |                | 企业标准化良好行为企业申报系统                          | 理 |
|----------|----------------|------------------------------------------|---|
| 13810351 | 171 退出<br>申报流程 | 上传资料                                     |   |
| J<br>R   | 评价原则<br>评价申请表  | <b>1,企业自评打分表</b> (PDF推式,不超过10M大小)        |   |
|          | 评价打分表<br>上传资料  | 资料上传 ① ② ② 法法上修资料,请先上修                   |   |
| 88       | 自评公示<br>提交外评   | 2,企业自我声明 (采集文字,后打印盖章,扫描PDF楷式,文件不超过10M大小) |   |
| ©        | 申报进度           | 资料上传 ① 您还来上传资料,请先上传                      |   |
| Ø        | 修仪咨约           | 3,企业logo (上传)PG格式, 圆片不超过10M大小))          |   |
|          |                | 资料上传 (↑) ▲ 您还未上侍资料,请先上侍                  |   |

6、进入自评公示版块后,企业可自愿选择在网站首页进行"自评声明展示"或直接"进入第三方评价环节"。

|                | 企业标准化良好行为企业申报系统                      | 账户管理   | 申报管理   | 退出系统  |
|----------------|--------------------------------------|--------|--------|-------|
| 3810351171 退出  | 评价原则                                 |        |        |       |
| <b></b> 留 申报流程 |                                      |        |        |       |
| 12 评价原则        |                                      |        |        |       |
| 昍 评价申请表        | 请确认您提交的全部信息! 您可以选择将企业的自评结果在本平台"标准化良处 | 子行为企业自 | 评区域"对社 | L会公示或 |
| <b>詔</b> 评价打分表 | 点击"提交外评"进入第三方评价。                     |        |        |       |
| <b>品</b> 上传资料  |                                      |        |        |       |
| <b>韶</b> 自评公示  |                                      |        |        |       |
| 器 提交外评         |                                      |        |        |       |
| ④ 申报进度         | 点击进入第三方评价                            |        |        |       |
|                |                                      |        |        |       |
|                |                                      |        |        |       |
|                |                                      |        |        |       |
|                |                                      |        |        |       |

7、选择进入第三方评价后,选择评价机构并点击"提交外评"

|         |          | 企业 | 也标准化良 | 好行为企业申报系统    | 账户管理 | 申 |
|---------|----------|----|-------|--------------|------|---|
| 1381035 | 51171 退出 |    |       |              |      |   |
| 88      | 申报流程     | 选择 | 评审机构  |              |      |   |
| đ       | 评价原则     |    |       |              |      |   |
| 88      | 评价申请表    |    | 选择    | 机构名称         |      |   |
| 88      | 评价打分表    |    | •     | 方圆标志认证集团有限公司 |      |   |
| 88      | 上传资料     |    | •     | 浙江省标准化协会     |      |   |
| 88      | 自评公示     |    |       |              |      |   |
| 88      | 提交外评     |    | 0     | 山东省标准化研究院    |      |   |
| Ŀ       | 申报进度     |    | 提交外评  |              |      |   |
| ๗       | 修改密码     |    |       |              |      |   |
|         |          |    |       |              |      |   |
|         |          |    |       |              |      |   |
|         |          |    |       |              |      |   |

8、企业可随时登录系统申报进度板块查看实时进展。

|                | 企业标准化良好行为企业申报系统 | 账户管理 | 申报管理 |
|----------------|-----------------|------|------|
| 13810351171 退出 |                 |      |      |
| <b>昭</b> 申报流程  | 申请进度            |      |      |
| 13 评价原则        |                 |      |      |
| <b>部</b> 评价申请表 |                 |      |      |
| <b>部</b> 评价打分表 |                 |      |      |
| <b>出</b> 上传资料  |                 |      |      |
| <b>品</b> 自评公示  |                 |      |      |
| 品 提交外评         |                 |      |      |
| ④ 申报进度         |                 |      |      |
| ❺ 修改密码         |                 |      |      |
|                |                 |      |      |
|                |                 |      |      |
|                |                 |      |      |
|                |                 |      |      |

9、再次登录平台时,请用本操作手册步骤2填写的用户名(企业名称)和密码 进行登录。

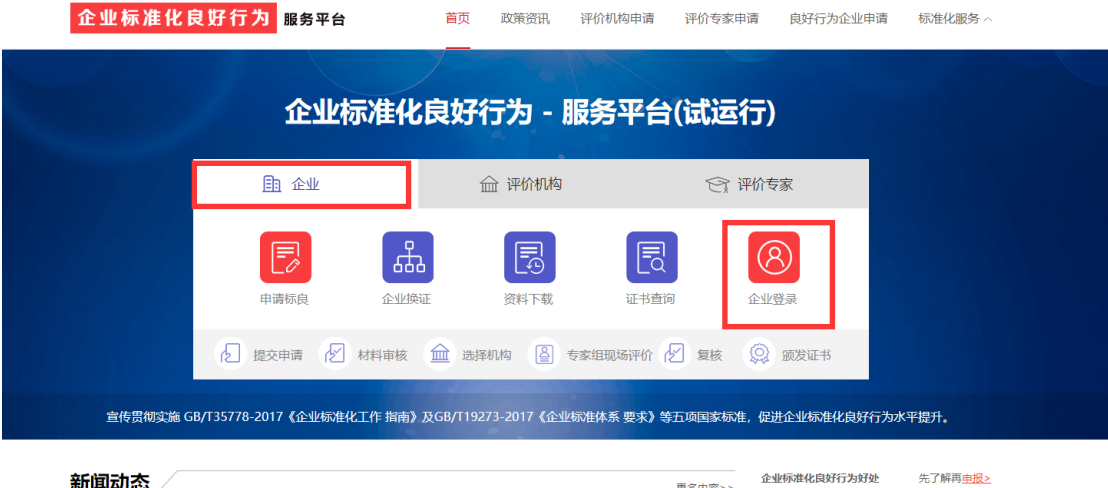

更多内容>>

-

新闻动态/